## ZOOM INSTRUCTIONS

Please note that the following instructions are for computers ONLY. Installing on your phone and/or tablet will be similar, but you must go to the App Store to download the app instead.

STEP I: Go to \*https://zoom.us/download and click "Download" (see image below)

•Note: This only works correctly when using the Google Chrome browser

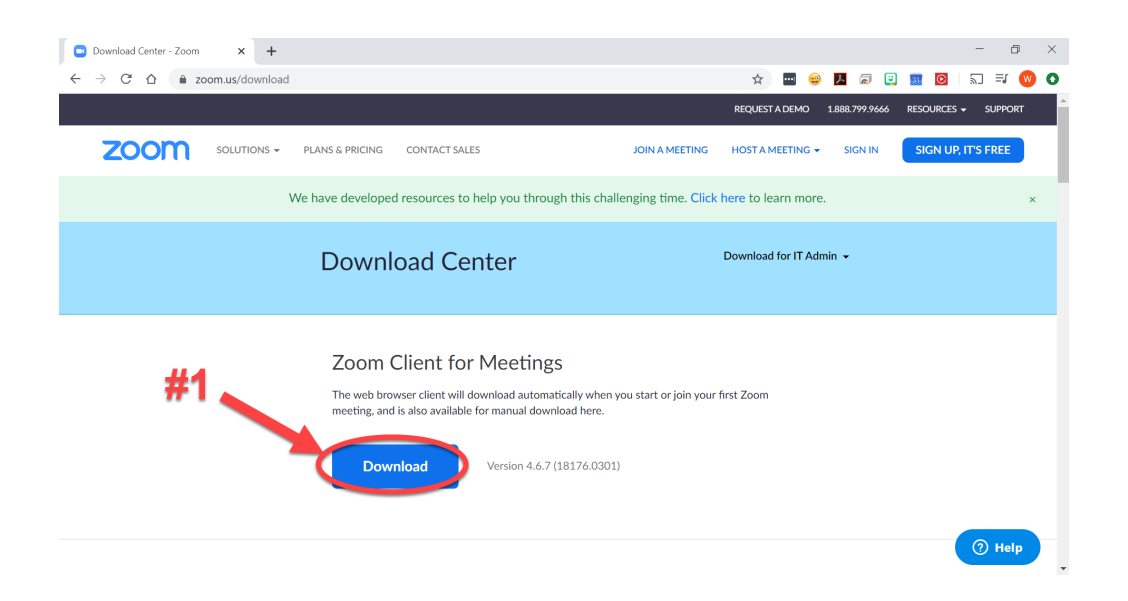

STEP 2: Click on the application when it downloads to open it (see image below)

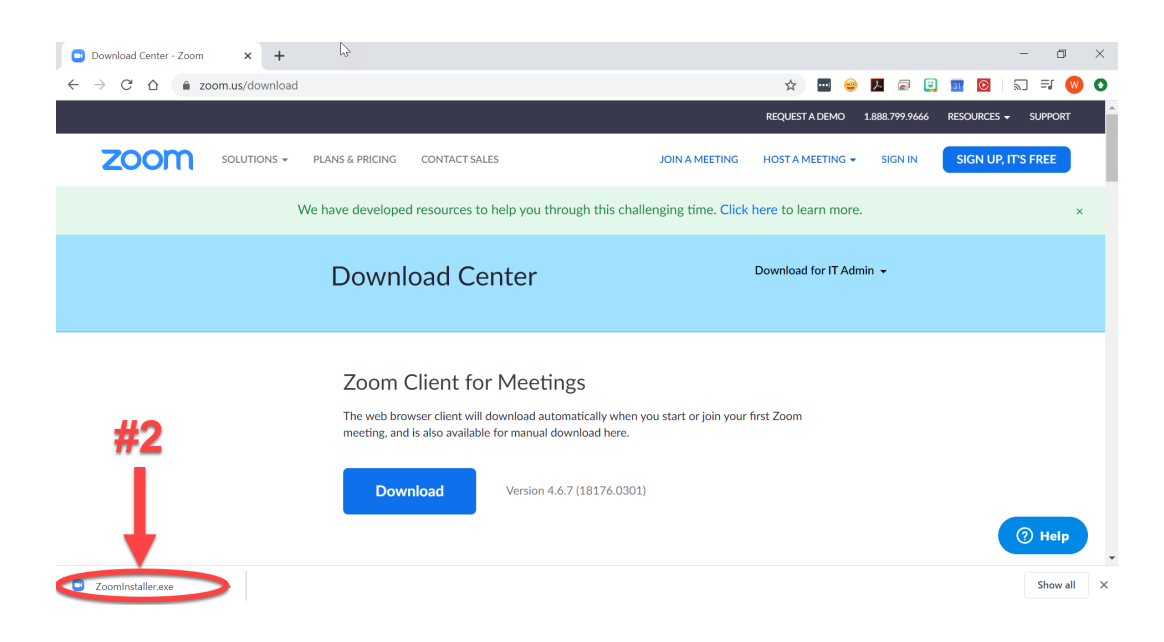

STEP 3: Once opened, click on "Join" from your Zoom dashboard (see image below)

| 💶 Zoom |               |         |      |                |                                  | -        | $\times$ |
|--------|---------------|---------|------|----------------|----------------------------------|----------|----------|
| -4     | 2             | Home    | Chat | ()<br>Meetings | <u>ළ</u><br>Contacts             | Q Search | 8        |
|        |               |         |      |                |                                  |          | ٥        |
| New M  | leeting ~ Joi |         |      |                | 01:49 P<br>Saturday, March 21, 2 |          |          |
| Sche   | edule Share s | creen ~ |      |                | No upcoming meeting:             | s today  |          |
|        |               |         |      |                |                                  |          |          |

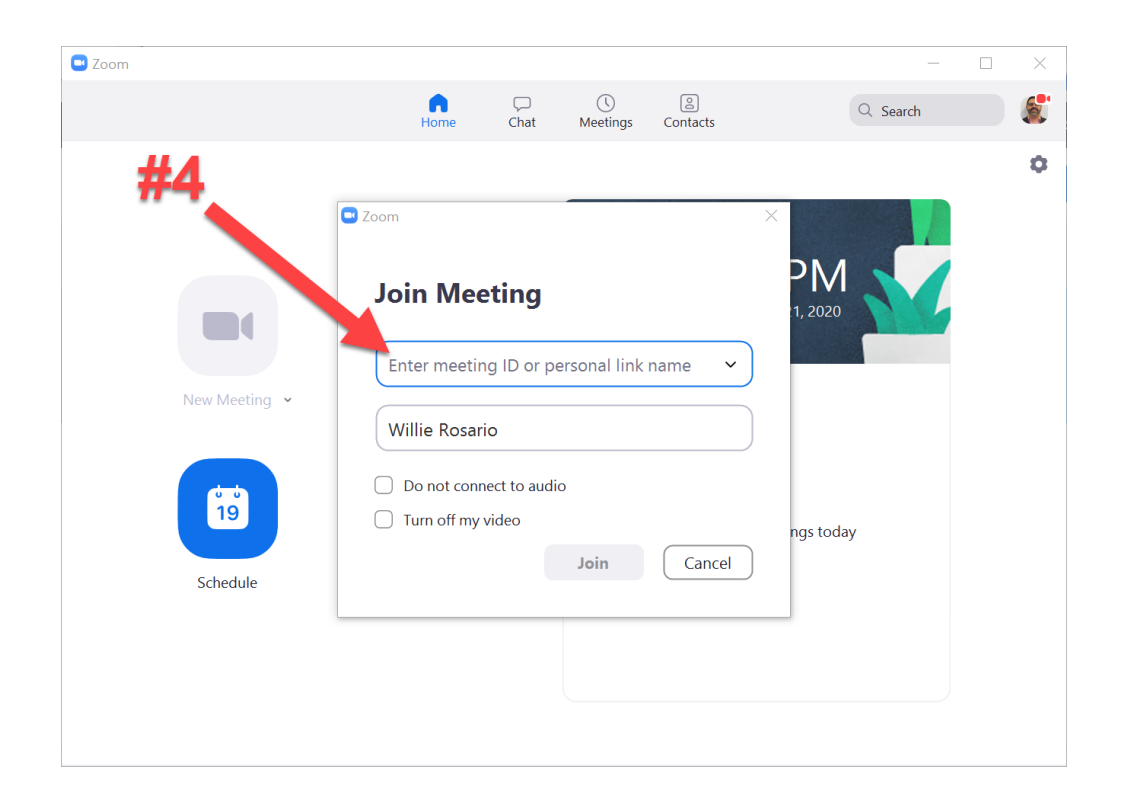

STEP 5: If your name is correct, \*\*click "Join" and enjoy

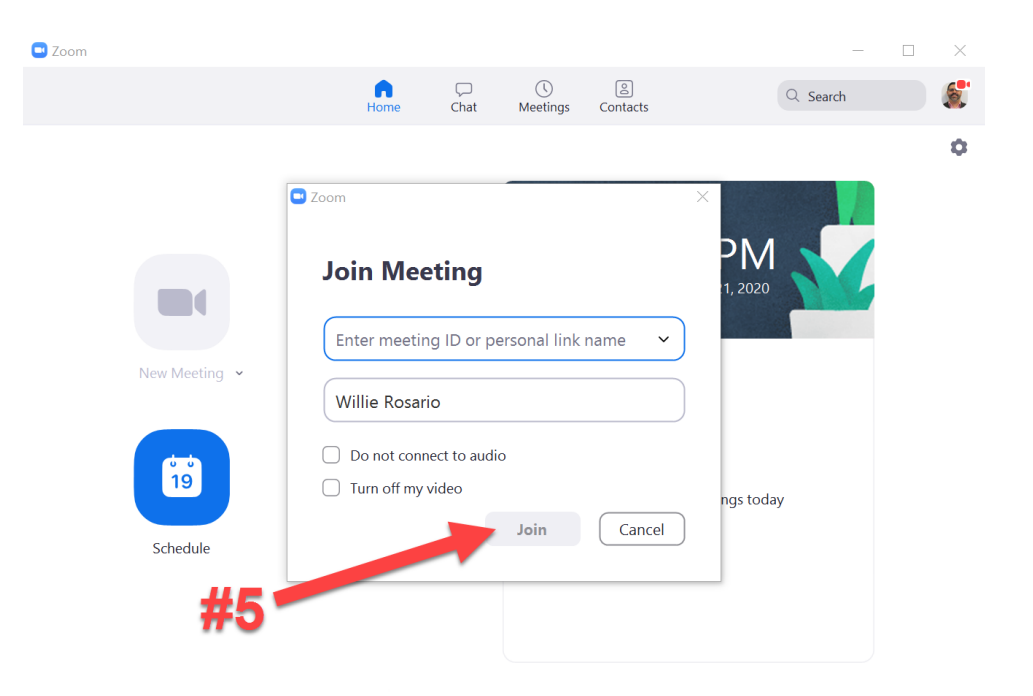

••Note: If the host is not there, you will be in the waiting room until he joins.